## راهنمای بهره برداری

از ييشخوان خدمت

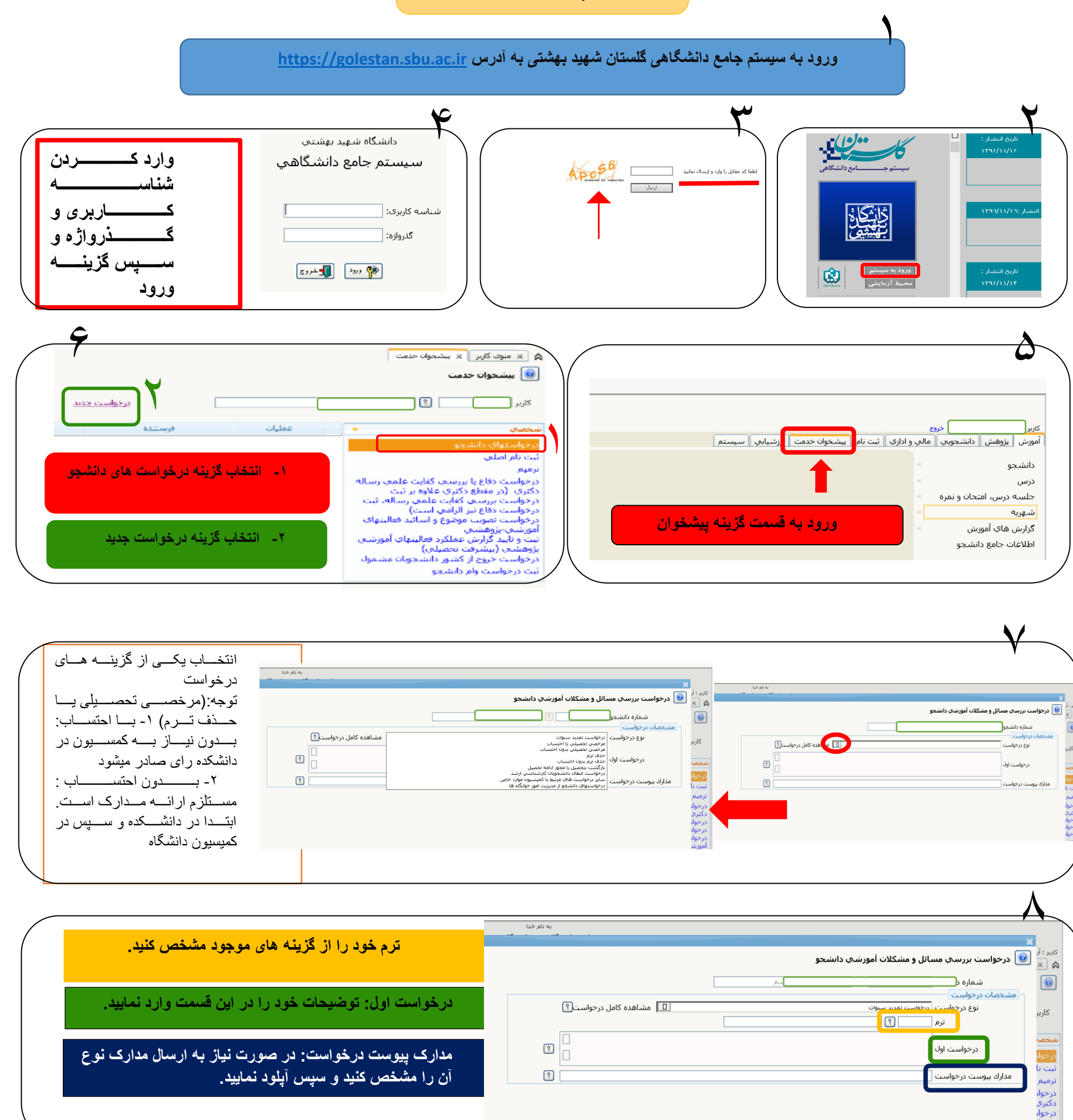

1 - گزینه ایجاد را در پایین صفحه انتخاب كنيد

9

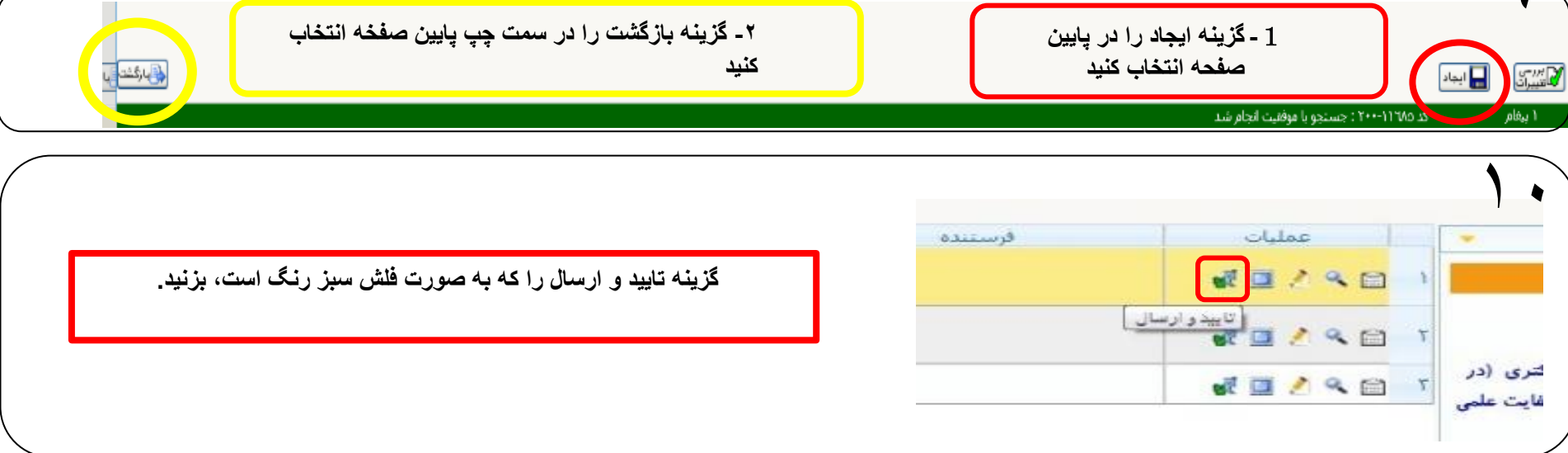

برای پیگیری میتوانید از همین قسمت اقدام فرمایید. برای تسریع کار پیشنهاد میشود به صورت حضوری از استاد راهنما درخواست مطالعه و در صورت موافقت درخواست تاييد نمايند.